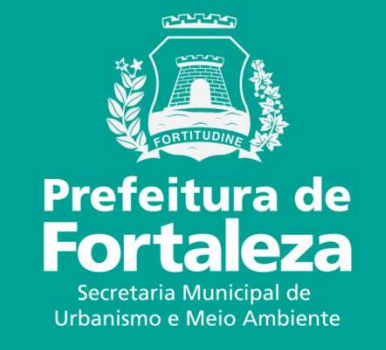

### **FORTALEZA ONLINE** LICENÇA AMBIENTAL SIMPLIFICADA PARA CONSTRUÇÃO CIVIL – LAS CONSTRUÇÃO

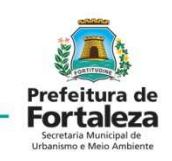

➔ JOÃO GUILHERME DE OLIVEIRA DUARTE FORTALEZA ONLINE 🖌 Página inicial E Isenção de Certificado de Isenção de Licenciamento Consulta de Adequabilidade Inspeção Predial Ambiental para Atividades Prefeitura de Fortaleza Serviços ₽¥ Fale Conosco Isenção de Licença Sanitária Isenção de Licenciamento Isenção de Licença para Meu Carlastro Ambiental para Construção Instalação Urbanistico-Cadastro de Terceiros Civil Ambiental Trocar Senha Sair 02 ('A') Isenção de Plano de icenca Ambiental Simplificada Licença para Instalação Gerenciamento de Resíduos para Construção CiviL Urbanistico-Ambiental \*\* ø a Licença Sanitária Licença Ambiental Simplificada Plano de Gerenciamento de para Atividades Resíduos P Ð Portal da Transparência Verificar Autenticidade de

Licença para obras de pequeno e médio porte: zero a 40.000,00 m<sup>2</sup> de área total construída e atendam condições legais.(Fora de Zonas Ambientais, não rebaixar lençol freático, não possuir mais de dois subsolos e não se enquadrarem como isentas).

Página inicial após logado

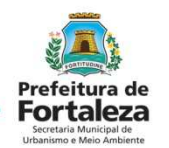

Solicitar a Licença Ambiental Simplificada para Construção Civil.

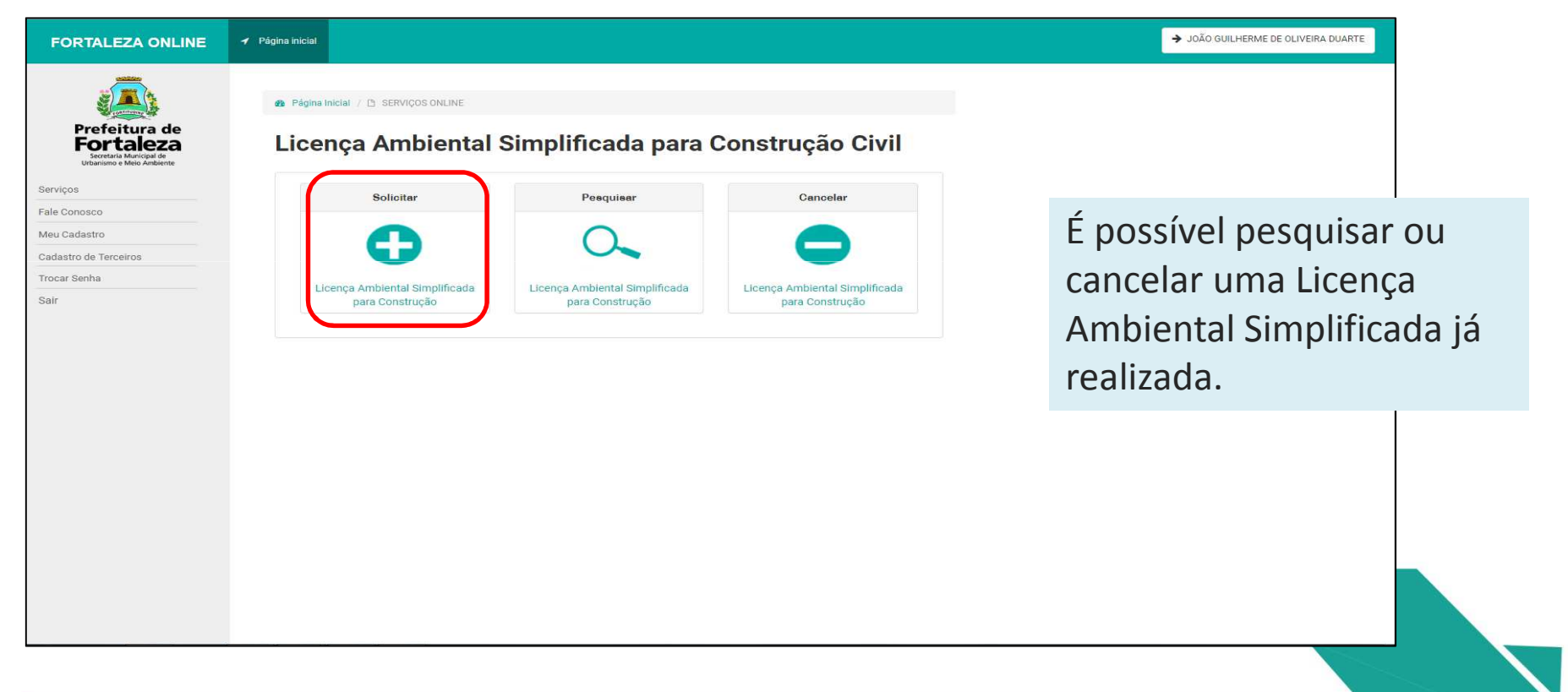

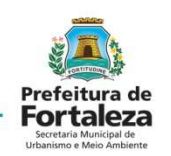

Solicitar uma Consulta de Adequabilidade Locacional

| FORTALEZA ONLINE                                                                                                    | ✓ Página Inicial                                                                                                    | Sequência:                                                                                                    |
|----------------------------------------------------------------------------------------------------|----------------------------------------------------------------------------------------------------|----------------------------------------------------------------------------------------------------|
| Prefeitura de construito         Dereteitura de construito         Serviços         Pale Conosco         Meu Cadastro         Cadastro de Terceiros         Trocar Senha         Sair | Página Inicial / D: Portal de Serviços - SEUMA Portal de Serviços - SEUMA Tem por competência gerari planejar e controlar o ambiente natural e o ambiente construido do Município de Fortaleza. Requerimento de Licença Ambiental Simplificada para Construção Civil Adequabilidade Identificação Descrição Validação Documentação Rascunho Emissão Solicitar Consulta de Adequabilidade   Outra de Adequabilidade   Informar o Protocolo | <ul> <li>Adequabilidade</li> <li>Identificação</li> <li>Descrição</li> <li>Validação</li> <li>Documentação</li> <li>Rascunho</li> <li>Emissão</li> </ul> |
|                                                                                                    |                                                                                                    |                                                                                                    |

### ADEQUABILIDADE – CONSTRUÇÃO CIVIL

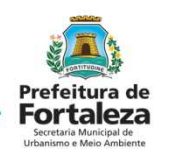

Preencher os dados do IPTU e do representante legal

|               | FORTALEZA ONLINE                                                  | ✓ Página inicial                                                                                                    | ➔ JOÃO GUILHERME DE OLIVEIRA DUARTE |
|---------------|-------------------------------------------------------------------|----------------------------------------------------------------------------------------------------|-------------------------------------|
|               | Prefeitura de<br>Fortaleza                                        | Portal de Serviços - SEUMA<br>Tem por competência geral planejar e controlar o ambiente natural e o ambiente construído do Município de Fortaleza.<br>Solicitação de Consulta de Adequabilidade para Construção Civil                                                                                                    |                                     |
|               | Serviços<br>Fale Conosco<br>Meu Cadastro<br>Cadastro de Terceiros | Finalidade Localização Atividades Áreas Confirmação Resultado                                                                                                    |                                     |
|               | Trocar Senha<br>Sair                                              | IPTU(s) do Empreendimento<br>"Informe o IPTU:  Digite o número sem o dígito verificador): Digite o número sem o dígito verificador Digite somente o dígito verificador Não sei meu IPTU "Lista de IPTU(s) do Empreendimento:                                                                                                    |                                     |
| Marc<br>princ | ar o IPTU<br>ipal se                                              | Principal?         IPTU         Endereço         Área Terreno         Área Edificada         Opções           Image: Image: I |                                     |
| houv<br>um.   | er mais de                                                        | "CPF:     "Nome:       38181975391     Antônio Henrique da Silva       Voltar     Próximo                                                                                                    |                                     |
|               |                                                                   |                                                                                                    |                                     |

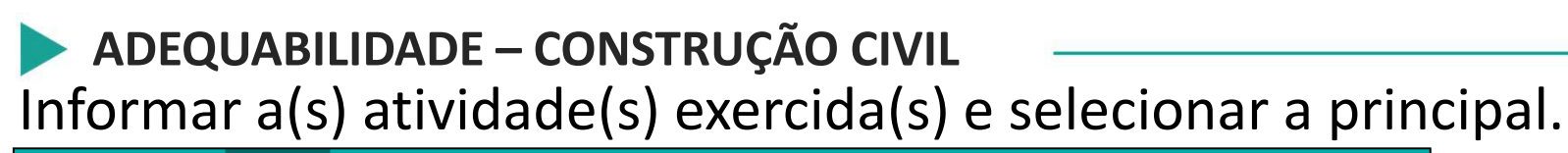

| FORTALEZA ONLINE                                                                  | 🖌 Página inicial                                                    |                                                               |                                                                                                |                 |                                                        |                     | → JOÃO GUILHERME | DE OLIVEIRA DUARTE |
|-----------------------------------------------------------------------------------|---------------------------------------------------------------------|---------------------------------------------------------------|------------------------------------------------------------------------------------------------|-----------------|--------------------------------------------------------|---------------------|------------------|--------------------|
|                                                                                   | 🍪 Página Inicial / 🗅 Consult                                        | a de Adequabilidade 🕧 🗅                                       | Solicitação de Consulta de Adequabilidade                                                      |                 |                                                        |                     |                  |                    |
| Prefeitura de<br>Fortaleza<br>Seretaria Municipal de<br>Urbanismo e Meio Ambiente | Portal de Serviços -<br>Tem por competência geral pla               | SEUMA<br>anejar e controlar o ambier                          | te natural e o ambiente construído do Municípic                                                | ) de Fortaleza. |                                                        |                     |                  |                    |
| 10500                                                                             | Solicitação de Consulta                                             | de Adequabilidade                                             | para Construção Civil                                                                          |                 |                                                        |                     |                  |                    |
| Cadastro<br>Istro de Terceiros<br>ar Senha                                        | Finalidade                                                          | Localização                                                   | Atividades                                                                                     | Áreas           | Confirmação                                            | Resultado           |                  |                    |
|                                                                                   | Atividade(s) Exe<br>Deve ser informado<br>Digite o nº CNAE ou parte | ercida(s) 💿<br>o tipo de construção<br>do nome da atividade 👔 | que será realmente realizado no local.                                                         |                 |                                                        |                     |                  |                    |
|                                                                                   | *Lista de Atividades:                                               |                                                               |                                                                                                |                 |                                                        | Adicionar           |                  |                    |
|                                                                                   | Principal?                                                          | CNAE<br>000000009                                             | Denominação<br>Conjunto habitacional de interesse social<br>(Grupo de prédios de apartamentos) | Risco Sanitário | Licenciamento Ambiental<br>POSSIBILIDADE DE<br>ISENÇÃO | Operação<br>remover |                  |                    |
|                                                                                   | Voltar                                                              |                                                               |                                                                                                |                 |                                                        | Próximo             |                  |                    |

Prefeitura de Fortaleza

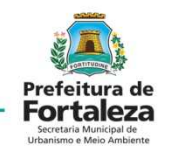

### ADEQUABILIDADE – CONSTRUÇÃO CIVIL Informar a Área(s) do(s) Terreno(s) e a Área(s) Construída(s)

| FORTALEZA ONLINE                                                                   |                                                                                                    |                                               |                        | ➔ JOÃO GUILHERME DE OLIVEIRA DUARTE |
|------------------------------------------------------------------------------------|----------------------------------------------------------------------------------------------------|-----------------------------------------------|------------------------|-------------------------------------|
|                                                                                    | 🆚 Página Inicial / 🗅 Consulta de Adequabilidade / 🗅 Solicitação de Consulta de Adeq                                    | quabilidade                                   |                        |                                     |
| Prefeitura de<br>Fortaleza<br>Secretaria Municipal de<br>Urbanismo e Meio Ambiente | Portal de Serviços - SEUMA<br>Tem por competência geral planejar e controlar o ambiente natural e o ambiente construid | o do Município de Fortaleza.                  |                        |                                     |
| erviços                                                                            |                                                                                                    |                                               |                        |                                     |
| e Conosco                                                                          | Solicitação de Consulta de Adequabilidade para Construção Civil                                                        |                                               |                        |                                     |
| leu Cadastro                                                                       |                                                                                                    |                                               |                        |                                     |
| dastro de Terceiros                                                                | Finalidade Localização Atividades                                                                                      | Áreas Confirmaçã                              | o Resultado            |                                     |
| car senna                                                                          |                                                                                                    |                                               |                        |                                     |
|                                                                                    |                                                                                                    |                                               |                        |                                     |
|                                                                                    | Area(s) do(s) Terreno(s) 🚷                                                                                             |                                               |                        |                                     |
|                                                                                    | *Lista de Terrenos do Empreendimento:                                                                                  |                                               |                        |                                     |
|                                                                                    | IPTU Endereço                                                                                                    | Área do Terreno da<br>Matrícula (Preencher) 😱 | Editar Mapa<br>Valores |                                     |
|                                                                                    | 4797345 End: AVENIDA VIENA WEYNE, Nº 741, Compl.:-, Bairro:CAM<br>60822180                                             | BEBA, Cep.: 0,00                              | Exibir                 |                                     |
|                                                                                    | *Área Total do(s) Terreno(s) da(s) Matrícula(s):                                                                       |                                               |                        |                                     |
|                                                                                    | 0,00                                                                                                    |                                               |                        |                                     |
|                                                                                    | *Área do Terreno Utilizada pelo Empreendimento: 👔                                                                      | Área do Terreno Remanescente: 🔞               |                        |                                     |
|                                                                                    | 0,00                                                                                                    | 0,00                                          |                        |                                     |
|                                                                                    | The Dark Annota                                                                                                    |                                               |                        |                                     |
|                                                                                    | Áreas Construída                                                                                                    |                                               |                        |                                     |

#### ADEQUABILIDADE – CONSTRUÇÃO CIVIL

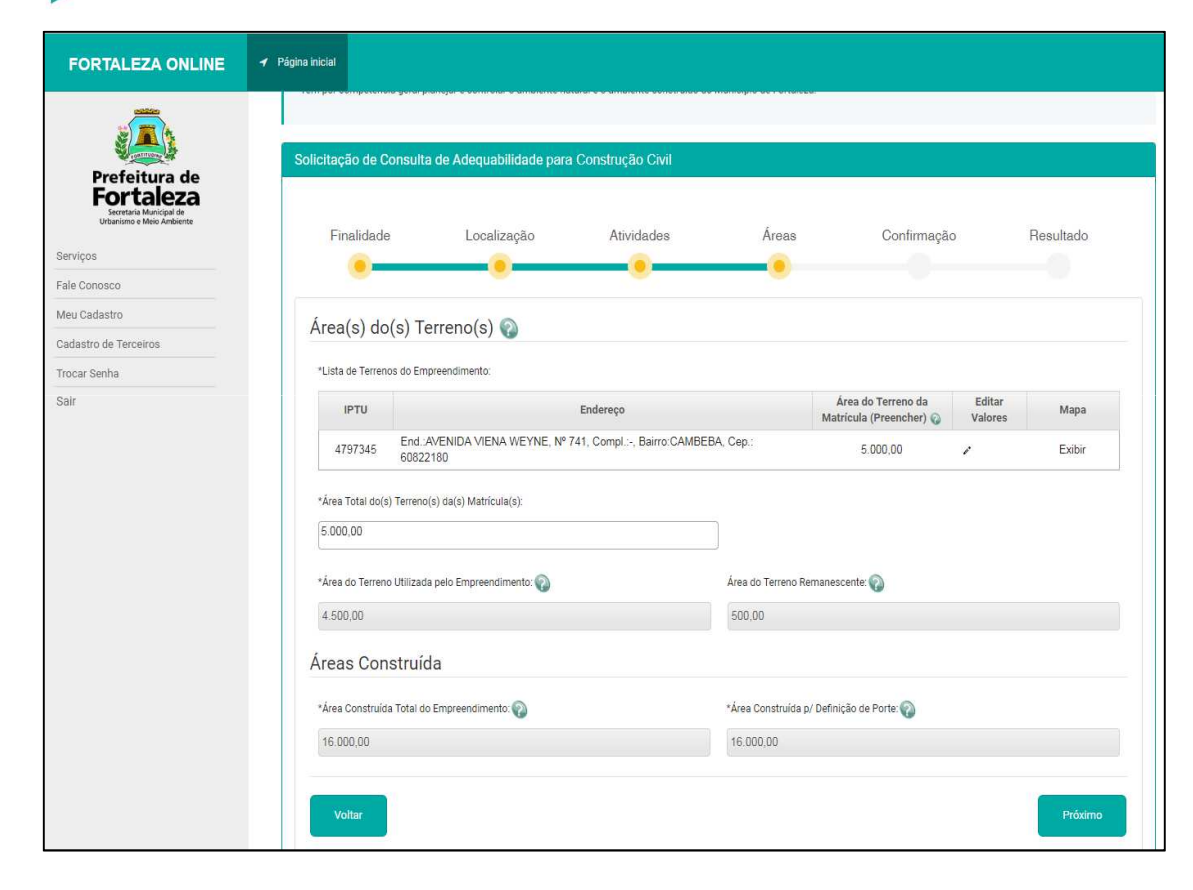

Informar a Área(s) do(s) Terreno (s), especificando no campo "Lista de Terrenos do

Terreno (s), especificando no campo "Lista de Terrenos do Empreendimento" a Área do Terreno da Matrícula, após esta etapa, preencher o campo Área(s) Construída(s), atentando para os limites que enquadram a respectiva construção como passível de LAS.

#### ADEQUABILIDADE – CONSTRUÇÃO CIVIL

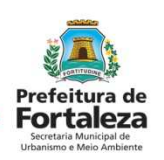

|                 |                                 | idade para Co |                                            |                |            |                |                    |                        |           |
|-----------------|---------------------------------|---------------|--------------------------------------------|----------------|------------|----------------|--------------------|------------------------|-----------|
| Finalida        | de Localiza                     | ação          | Atividades                                 | Ár             | eas        | Con            | firmação           | Resulta                | ad        |
| •               |                                 |               | •                                          |                | -          |                | •                  |                        |           |
| Localiza        | ção                             |               |                                            |                |            |                |                    |                        |           |
| IPTU            | ,                               | Endere        | co                                         |                | N°         | Com            | plemento           | CEP                    |           |
| 4797345         | AVENIDA VIENA WEYN              | E             | ·                                          |                | 741        |                |                    | 60822180               | Т         |
| Principal       | Exercida no Local?              | CNAE          |                                            | Denominaç      | ão         |                | Risco<br>Sanitário | Licencian<br>Ambier    | ne<br>nta |
| SIM             | Sim, neste<br>endereço.         | 00000009      | Conjunto habitaciona<br>de apartamentos)   | I de interesse | social (Gr | upo de prédios | ISENTO             | POSSIBILIDA<br>ISENÇÃO | DI        |
| Quadro o        | le Áreas                        |               |                                            |                |            |                |                    |                        |           |
| Área Total do   | (s) Terreno(s) da(s) Matrícula( | s):           | Área do Terreno <mark>Utili</mark> zada pe | lo Empreendin  | nento:     | Área do T      | erreno Remanesce   | inte:                  |           |
| 5000.0          |                                 |               | 4500.0                                     |                |            | 500.0          |                    |                        |           |
| Área Constru    | da Total do Empreendimento:     |               | Área Construída p/ Definição               | o de Porte:    |            |                |                    |                        |           |
| Providence 1985 |                                 |               | 16000 0                                    |                |            |                |                    |                        |           |

Informar a Área(s) do(s) Terreno (s), especificando no campo "Lista de Terrenos do Empreendimento" a Área do Terreno da Matrícula, após esta etapa, preencher o campo Área(s) Construída(s), atentando para os limites que enquadram a respectiva construção como passível de LAS.

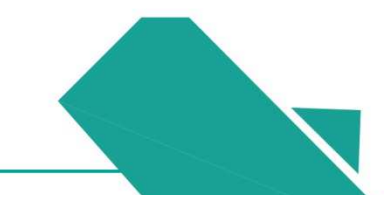

### ADEQUABILIDADE – CONSTRUÇÃO CIVIL Uma aba de "Aviso" fornecerá o resultado e o número de protocolo da Consulta de Adequabilidade.

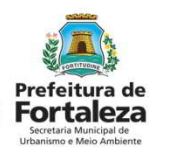

| FORTALEZA ONLINE                                                      | ✓ Página inicial                                                                                                    |                                                                                                    | → ISABELLI PARENTE VIANA             |
|-----------------------------------------------------------------------|----------------------------------------------------------------------------------------------------|----------------------------------------------------------------------------------------------------|--------------------------------------|
|                                                                       | Pagina Inicial / L' Consulta de Ade     Aviso                                                                                                    |                                                                                                    |                                      |
| Prefeitura de<br>Derefeitura de<br>Derecto Marcadea                   | Portal de Serviços - SEUM<br>Tem por competência geral pianejar ex<br>PROTOCOLO: FOR2018172411<br>Resultado: Deferido                                                                                                    | a com sucesso!                                                                                                    | Para prosseguir a<br>Consulta de     |
| Serviços                                                              | Solicitação de Consulta de Ade                                                                                                    |                                                                                                    | consulta de                          |
| Fale Conosco<br>Meu Cadastro<br>Cadastro de Terceiros<br>Trocar Senha | Finalidade L                                                                                                    | Sair<br>Resultado                                                                                                    | Adequabilidade<br>deve ter resultado |
| Sait                                                                  | Protocolo<br>FOR2018172411                                                                                                    |                                                                                                    | DEFERIDO.                            |
|                                                                       | Data do Parecer                                                                                                    | Resultado                                                                                                    |                                      |
|                                                                       | Parcer                                                                                                    |                                                                                                    |                                      |
|                                                                       | Considerando a legislação vigente e a málise concomitantemente da localização (IPTUs), das áreas informad.<br>CONSTRUÇÃO ou o FUNCIONAMENTO deste engreendimento será PERMITIDO, desde que atendidas as condi<br>respectivos licendamentos e aivarás necessários.<br>Download Viabilidade Visualizar Viabilidade | es e das athirdisdes a serem exercidas no local (CNAEs): a<br>clonantes, normas e obrigações em anexo e providenciados os<br>Recornegur |                                      |

ADEQUABILIDADE – CONSTRUÇÃO CIVIL Após gerar o protocolo de Adequabilidade, a página será redirecionada para o preenchimento do "Requerimento de Licença Ambiental Simplificada para Construção Civil".

➔ ISABELLI PARENTE VIANA FORTALEZA ONLINE 🖌 Página inic Prefeitura de Fortaleza Adeguabilidade Identificação Descrição Validação Documentação Rascunho Emissão Fale Conosco Meu Cadastro Protocolo de Adequabilidade Cadastro de Terceiros FOR2018172411 Trocar Senha Sair Dados da Consulta de Adequabilidade Locacional IPTU: No 4797345 741 AVENIDA VIENA WEYNE Bairro Complemento Cen CAMBERA 60822180 Área Terrenc Área Construída 4.500,00 16.000,00 IPTU(S) do Empreendimento IPTU Endereco Cartografia 4797345 End AVENIDA VIENA WEYNE Nº 741 Compl. - Bairro CAMBEBA, Cep. 60822180 61-231-222-0 Atividades Adequabilidade Risco Ambiental CNAE Denominação Risco Por Via Por Zona 000000009 Conjunto habitacional de interesse social (Grupo de prédios de Possibilidade de Isenção ISENTO ADEQUADO ADEQUADO partamentos) Data do Parece Resultado:

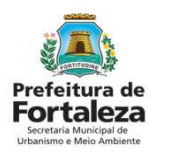

Sair

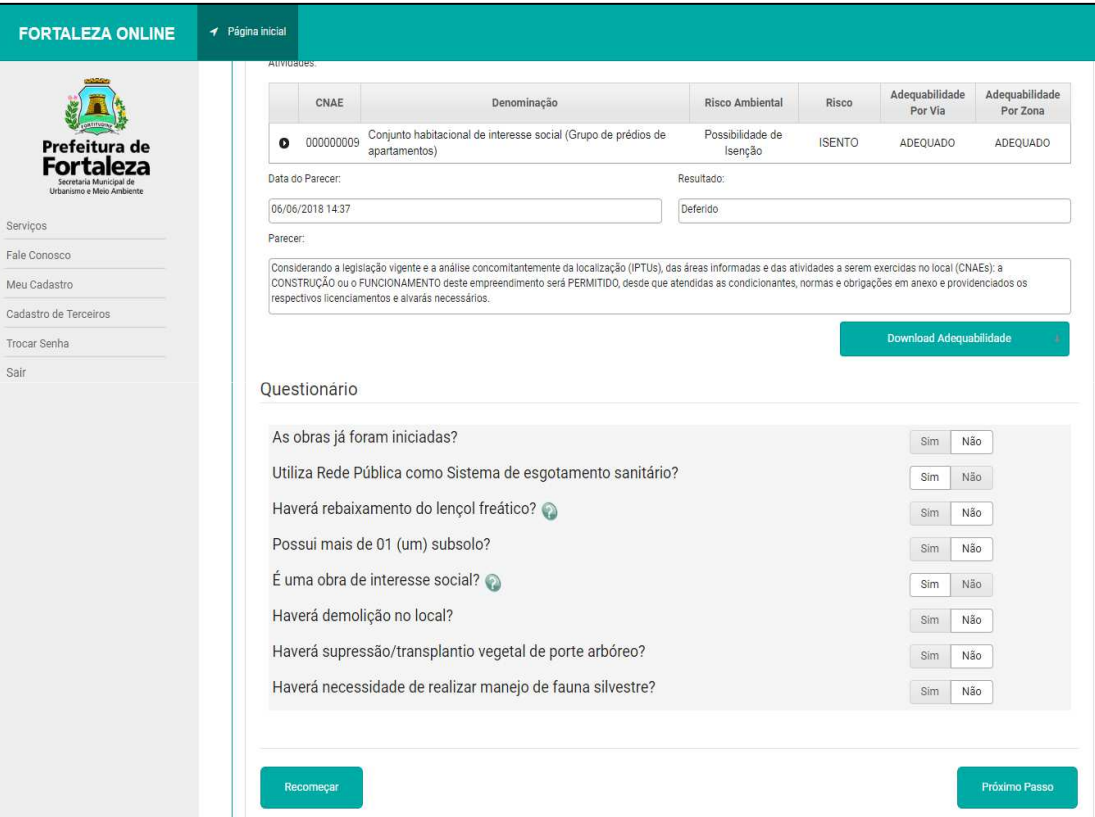

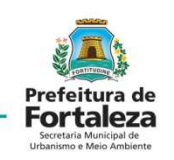

O questionário deverá ser completamente preenchido, com informações relativas aos fatores ambientais e urbanísticos da construção.

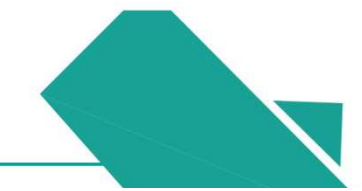

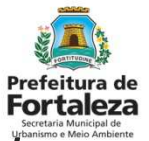

Os Dados do Requerente e os Dados do Responsável Técnico pelo Projeto são preenchidos nesta etapa, seguindo as devidas especificações presentes no quadro.

| FORTALEZA ONLINE                                                                  | 🛩 Página Inicial                       |                                                  |                    | → ISABELLI PARENTE VIANA |
|-----------------------------------------------------------------------------------|----------------------------------------|--------------------------------------------------|--------------------|--------------------------|
|                                                                                   | Requerimento de Licença Ambiental Simp | lificada para Construção Civil - [Protocolo: RLA | 2018132482]        |                          |
| Prefeitura de<br>Fortaleza<br>Secretaris Municipal de<br>Urbanimo e Neto Ambiente | Adequabilidade Identificação Descriçã  | o Validação Documentação Raso                    | runho Emissão      |                          |
| Serviços                                                                          | Dadas da Paguaranta                    |                                                  |                    |                          |
| Fale Conosco                                                                      | Dados do Requerente                    |                                                  |                    |                          |
| Meu Cadastro                                                                      | Tipo de Pessoa:                        |                                                  |                    |                          |
| Cadastro de Terceiros                                                             | PESSOA FÍSICA PESSOA JURÍDICA          |                                                  |                    |                          |
| Trocar Senha                                                                      | *CPF:                                  | *Nome:                                           |                    |                          |
| Sair                                                                              | Digite o CPF do requerente             | Digite o Nome Completo do Requerente             |                    |                          |
|                                                                                   | *Endereço:                             |                                                  | N°:                |                          |
|                                                                                   | Digite o endereço do requerente        |                                                  | 0                  |                          |
|                                                                                   | Complemento:                           |                                                  | *Bairro:           |                          |
|                                                                                   | Digite o complemento do endereço       |                                                  | Digite o bairro    |                          |
|                                                                                   | *CEP:                                  | Contato1:                                        | Contato2:          |                          |
|                                                                                   | Digite o cep                           | Digite o contato 1                               | Digite o contato 2 |                          |
|                                                                                   | *Email:                                |                                                  |                    |                          |
|                                                                                   | Digite o Email                         |                                                  |                    |                          |
|                                                                                   |                                        |                                                  |                    |                          |
|                                                                                   | Responsável Técnico pelo Pro           | ojeto                                            |                    |                          |
|                                                                                   | *CPF:                                  |                                                  |                    |                          |
|                                                                                   | Digite o CPF do profissional!          | Pesquisar                                        |                    |                          |
|                                                                                   | RNP- NO                                | me do Profesional                                |                    |                          |

| quabilidade Identificação Des            | crição Validação Documentaç              | ăo Rascunho Emissão                |  |
|------------------------------------------|------------------------------------------|------------------------------------|--|
|                                          |                                          |                                    |  |
| Empreendimento                           |                                          |                                    |  |
| Descrição do Empreendimento: 🕥           |                                          |                                    |  |
| -                                        |                                          |                                    |  |
| IPTU:                                    | Endereço:                                | N°:                                |  |
| 4797345                                  | AVENIDA VIENA WEYNE                      |                                    |  |
| Complemento:                             | Bairro:                                  | CEP:                               |  |
|                                          | CAMBEBA                                  | 60822180                           |  |
| Área do Total Terreno:                   | Área Construída:                         |                                    |  |
| 413.02                                   | 285.6                                    |                                    |  |
| Atenção: Caso haja divergência, p        | rocure a Secretaria das Finanças - SEFIN | ↓ para atualizar os dados do IPTU. |  |
|                                          |                                          | Número de Funcionários:            |  |
| Periodo de Funcionamento:                | ×                                        |                                    |  |
| Periodo de Funcionamento:                |                                          | Tecnologia utilizada na obra:      |  |
| Justificativa da implantação do projeto: |                                          |                                    |  |
| Justificativa da implantação do projeto: |                                          |                                    |  |
| Pendo de Funcionamento:                  |                                          |                                    |  |

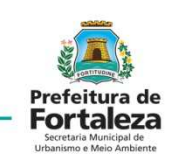

Na aba "Descrição" deve ser feito um breve comentário sobre o empreendimento, período de funcionamento, nº de funcionários, justificativa da implantação do projeto, tecnologia utilizada na obra, atividades comerciais a que se destina a construção e outros aspectos envolvidos.

| IAS- | - CONSTRUÇÃO |       |
|------|--------------|-------|
| LAJ  | CONSTRUÇÃO   | CIVIL |

| FORTALEZA ONLINE                                                         | 🖌 Página inicial           |                                        |                                      |        |   |
|--------------------------------------------------------------------------|----------------------------|----------------------------------------|--------------------------------------|--------|---|
|                                                                          | Requerimento de Licença    | Ambiental Simplificada para Construção | Civil - [ Protocolo: RLA2018132482 ] |        |   |
| Prefeitura de<br>Fortaleza<br>Stortan Manigada<br>Utanimo e Meio Ambente | Adequabilidade Identificad | ão Descrição Validação Doci            | umentação Rascunho Emissão           |        |   |
| Serviços                                                                 |                            |                                        |                                      |        |   |
| Fale Conosco                                                             | Plano de Gerenc            | iamento de Resíduos da Const           | rução Civil - PGRCC                  |        |   |
| Meu Cadastro                                                             |                            |                                        |                                      |        |   |
| Cadastro de Terceiros                                                    | Selecione a forma de emise | ão do PGRCC:                           |                                      |        |   |
| Trocar Senha                                                             |                            |                                        |                                      |        | * |
| Sair                                                                     | Dados dos Resp             | onsáveis Técnicos                      |                                      |        |   |
|                                                                          | Tipo de Estudo:            |                                        |                                      |        |   |
|                                                                          |                            | -                                      |                                      |        |   |
|                                                                          | CPF:                       |                                        |                                      |        |   |
|                                                                          |                            | Pesquisar Limpar                       |                                      |        |   |
|                                                                          | Nome:                      |                                        |                                      |        |   |
|                                                                          | *Formação Profissional:    |                                        |                                      |        |   |
|                                                                          |                            |                                        |                                      |        |   |
|                                                                          | G                          |                                        |                                      |        |   |
|                                                                          |                            |                                        | Adicionar Profiss                    | sional |   |
|                                                                          | Registro                   | Profissional                           | Estudo                               | Ação   |   |

Prefeitura de Fortaleza Seretar Municipal de Urbanimer

Na aba "Validação" devem ser apresentados os dados relacionados ao PGRCC e os Dados dos Responsáveis Técnicos do empreendimento.

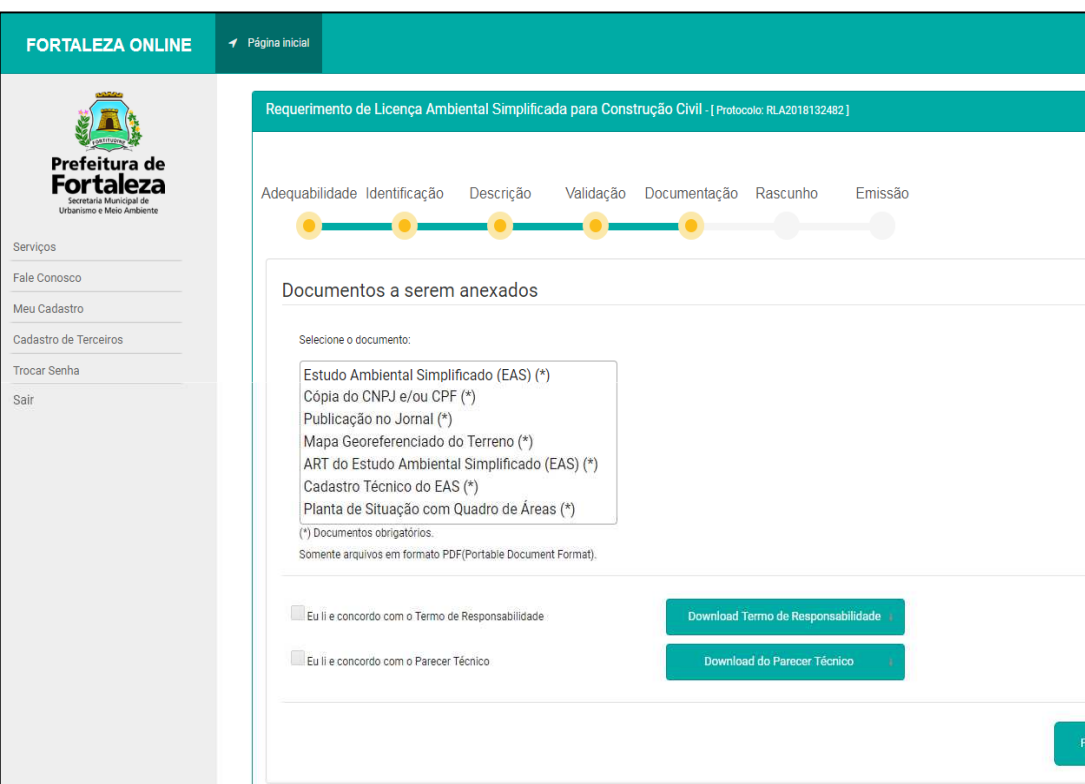

Prefeitura de Fortaleza Scretais Municipal de Urbanimes Meio Ambiere

A "Documentação" deverá ser devidamente anexada em formato PDF, sendo realizada leitura e concordância com o Termo de Responsabilidade e o Parecer Técnico para que haja o posterior Upload dos documentos supracitados.

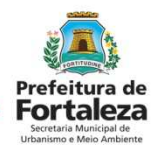

Observa-se a "Lista de Documentos", assim como os campos de "Li e Concordo" para somente após tal conferencia dar continuidade.

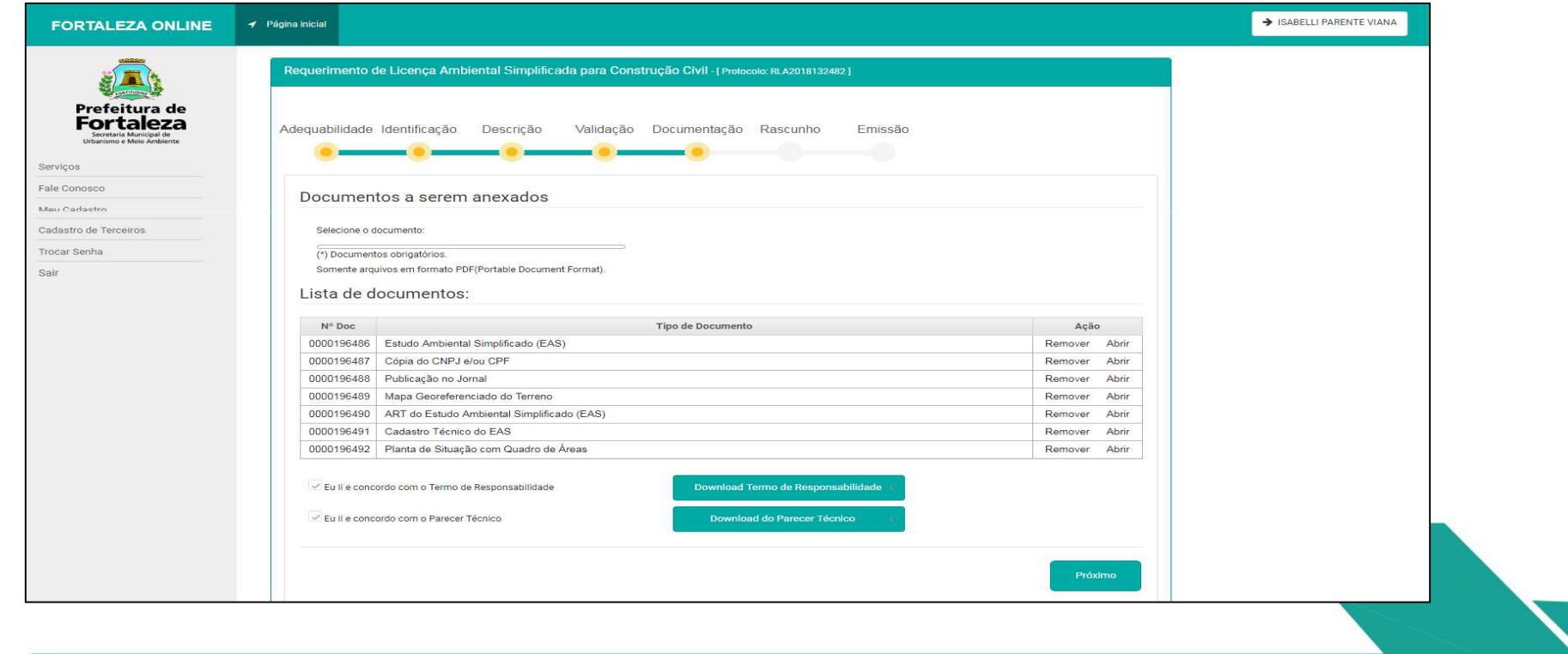

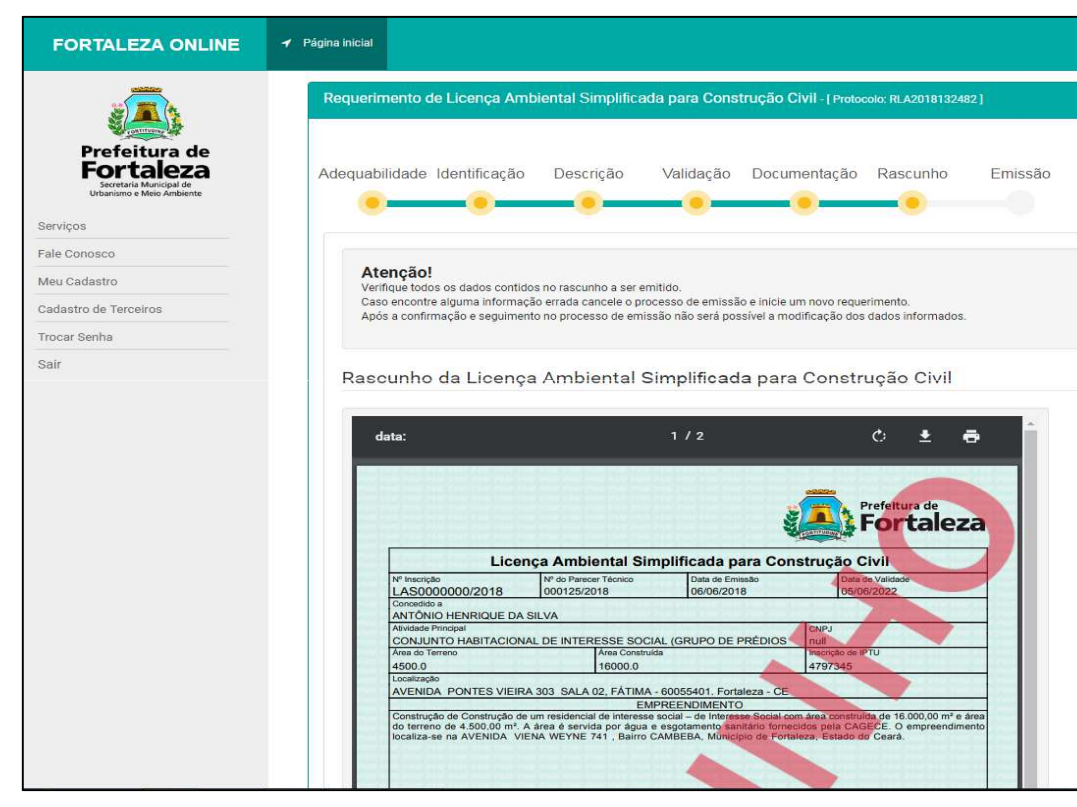

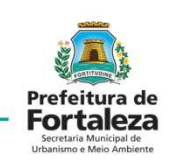

Ficará disponível um "Rascunho da Licença Ambiental Simplificada para Construção Civil", sendo este, um objeto de correções e confirmações dos dados fornecidos nas etapas anteriores.

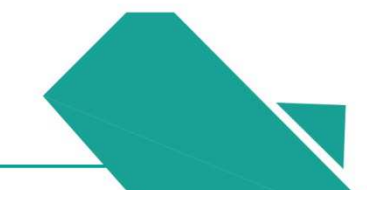

| Portal de Serviços - SEUMA<br>Tem por competência geral planejar e controlar o an<br>Requerimento de Licença Ambiental Sim<br>Adequabilidade Identificação Descriç<br>Documento de Arrecadação | ibiente natural e o ambiente<br>I <b>plificada para Constru</b><br>jão Validação | construído do Município de Fortaleza.<br>ução Civil - [Protocolo:]<br>Documentação Rascunho | Emissão                                 |      |
|----------------------------------------------------------------------------------------------------|----------------------------------------------------------------------------------|---------------------------------------------------------------------------------------------|-----------------------------------------|------|
| Requerimento de Licença Ambiental Sin<br>Adequabilidade Identificação Descriç<br>Ocumento de Arrecadação                                                                                       | iplificada para Constru<br>jão Validação                                         | ução Clvil - [ Protocolox ]<br>Documentação Rascunho                                        | Emissão                                 |      |
| Adequabilidade Identificação Descriç                                                                                                    | ão Validação                                                                     | Documentação Rascunho                                                                       | Emissão                                 |      |
| Documento de Arrecadação                                                                                                    |                                                                                  | • • •                                                                                       |                                         |      |
| Documento de Arrecadação                                                                                                    |                                                                                  |                                                                                             |                                         |      |
| Emitir DAM para Pagamento<br>Lista de Profissionais Ténico                                                                                                    | Municipal - DAM<br>s:                                                            | rikusže.                                                                                    | Patrick                                 | 4.5% |
| Profissional                                                                                                    | Registro Profisional                                                             | Situação                                                                                    | Estudo<br>Estudo Ambiental Simplificado | Açao |

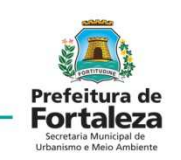

Após a confirmação dos dados da "Licença Ambiental Simplificada para Construção Civil" apresentada, será aberta uma aba com as áreas de "Documento de Arrecadação Municipal – DAM" e a "Lista de Profissionais Técnicos", sendo esta a última etapa do processo digital de emissão do documento de Licenciamento Ambiental.

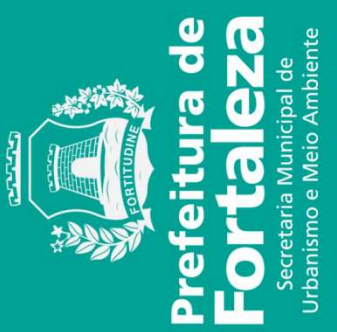